# Kursreihe SMARTPHONE ABC für Anfänger

Modul 4:

# Google und Google Apps

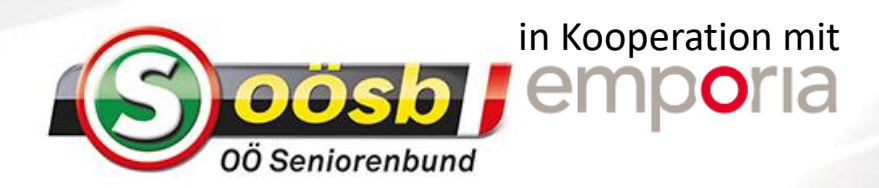

# Was ist ein Google Konto?

Der Begriff "Konto" ist nicht finanziell zu verstehen sondern bezieht sich auf ein Benutzerkonto. Sie können sich das so vorstellen wie eine kostenlose Mitgliedschaft, mit der Sie Zugang zu bestimmten Diensten erhalten.

Google stellt im Internet zahlreiche Apps bereit, die Suchmaschine von Google zum Beispiel ist ohne Anmeldung nutzbar. Andere Apps sind nur nutzbar wenn man bei Google angemeldet ist. Das Google Konto ermöglicht den Zugang zu allen Diensten von Google, für die man sich anmelden muss:

- Google Play Store App, über die man andere Apps für Smartphone und Tablet herunterlädt
- Google+ Ein soziales Netzwerk, ähnlich wie Facebook
- Gmail Das kostenfreie E-Mail-Konto von Google
- YouTube Bekannte Videoplattform
- Google Fotos Eine Anwendung zur Foto-Verwaltung
- Google Drive Cloud-Speicherung von Docs, Tabellen und Präsentationen
- Google Maps Landkarten-Dienst und Navigation
- Google Kalender
- Google Übersetzer
- Google Assistent
- Google News

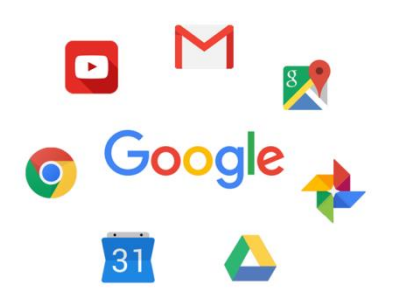

#### emporiahandyschule

# Wie bekomme ich ein Google Konto?

Wie jedes andere Benutzerkonto auch besteht das Google Konto aus einem Benutzernamen und einem Passwort. Beide werden beim Erstellen des Google Kontos festgelegt:

Notieren Sie sich Ihre G-Mail-Adresse und das Passwort und verwahren Sie es an einem sicheren Ort. Stellen Sie sich Ihr Google Konto wie ein Schließfach vor, in dem laufend Ihre Daten und Nutzungsgewohnheiten aufgehoben werden. Wenn Sie ein Schließfach öffnen wollen, um auf

den Inhalt zuzugreifen, brauchen Sie den Schlüssel. Genau so ist das auch bei Ihrem Google Konto: ohne das Passwort können Sie auf die dort aufbewahrten Daten nicht mehr zugreifen. Ein Schließfach ohne Schlüssel ist für Sie verloren!

Jede Gmail-Adresse ist einmalig! Wenn Sie also bereits über eine G-Mail-Adresse verfügen, besitzen Sie auch schon ein Google Konto.

Das Google Konto ist kostenlos. Entscheiden Sie aber bewusst, welche Daten Sie von sich preisgeben!

### Was muss ich mir merken?

Die eigene E-Mail-Adresse, die bei der Installation angelegt wurde:

@gmail.com

Das Passwort zu dieser Gmail-Adresse:

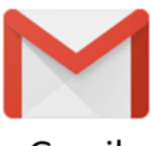

Gmail

# **Google Play Store**

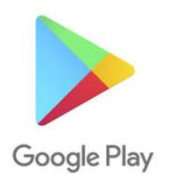

#### Zum Suchen und Installieren von Apps aus dem Internet

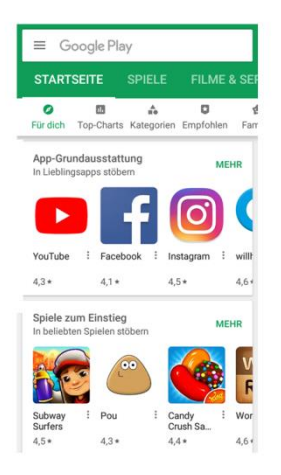

Lassen Sie sich vom Namen nicht täuschen, der Play Store ist kein Spielzeuggeschäft! Vielmehr ist der Google play Store der Zugang zu unzähligen Apps, die im Internet zur Verfügung gestellt werden. Damit Sie sich also eine neue App am Smartphone einrichten können, brauchen Sie den Play Store.

# Wie installiere ich eine App aus dem Internet?

#### Das benötigen Sie:

- ·· Internetverbindung (mit WLAN oder Mobile Daten)
- ·· Ein eingerichtetes Google Konto

#### So gehen Sie vor:

- Schritt 1: Google Play öffnen
- Schritt 2: Einen Suchbegriff eingeben
- Schritt 3: Suchergebnis bewerten und App auswählen
- Schritt 4: Informationen zur App lesen
- Schritt 5: App herunterladen und installieren
- Schritt 6: Berechtigungen für die App vergeben
- Schritt 7: App einrichten und verwenden

# Wie mache ich mir eine Meinung über eine App?

Nicht jede kostenlose App ist eine gute App! Achten Sie darauf, was Sie auf Ihrem Smartphone installieren. Schließlich schauen Sie ja in echten Geschäften auch darauf, dass die Qualität passt, wenn Sie Ware günstig einkaufen.

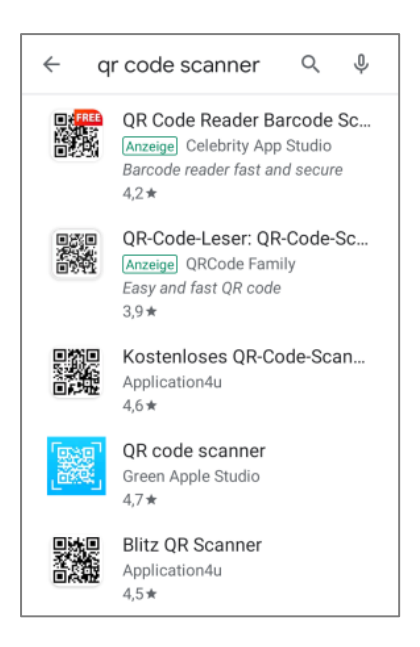

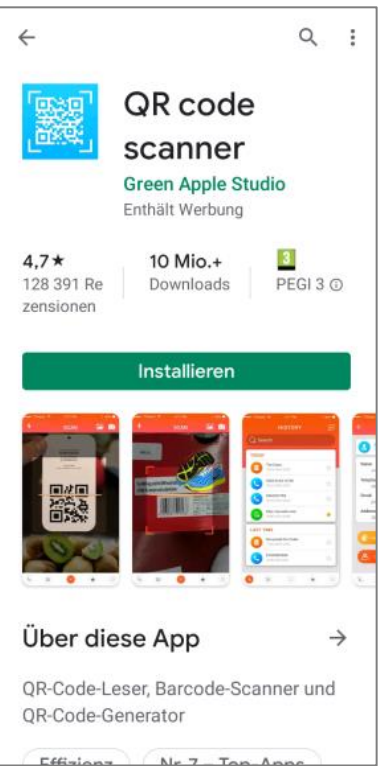

Tippen Sie auf das Suchfeld, um einen Suchbegriff einzugeben. Darunter werden Suchvorschläge angezeigt. Sobald ihr gewünschter Begriff erscheint, tippen Sie darauf.

Apps mit dem Vermerk "ANZEIGE" sind vorgereiht, weil dafür bezahlt wird. Die Sternbewertung stammt von Kunden, die zu dieser App ihre Meinung abgegeben haben. 5 Sterne sind die beste Einstufung.

Lesen Sie die Detailinformationen zur App. Diese Angaben helfen, sich eine Meinung über die App zu bilden:

<u>Sternbewertung</u>: Zeigt, wie viele Personen eine Rezession geschrieben haben <u>Downloads</u>: Zeigt die Anzahl jener, die diese App bereits installiert haben <u>PEGI</u>: Empfehlung zur Altersangabe Kosten: Bei kostenpflichtigen Apps wird der

<u>Kosten</u>: Bei kostenpflichtigen Apps wird der Preis angezeigt.

Angaben zu Werbung oder In-App-Kauf Kurzbeschreibung zur App ,Videos oder Fotos der Oberfläche

# GMAIL

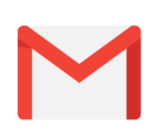

#### Die E-Mail App von Google

Sobald auf Ihrem Smartphone ein Google Konto eingerichtet wurde, können Sie die dabei gewählte Email-Adresse mit der Endung @gmail.com nutzen.

Verwenden Sie dazu die App GMAIL

Installieren Sie die App aus dem Google Play Store, geben Sie E-Mail-Adresse und das selbstgewählte Passwort ein und schon können Sie E-Mails schreiben und erhalten.

## Wie finde ich eine neu empfangene E-Mail?

Wenn Sie eine E-Mail empfangen haben, blinkt die LED-Anzeige Ihres Smartphones und Sie erhalten eine Benachrichtigung.

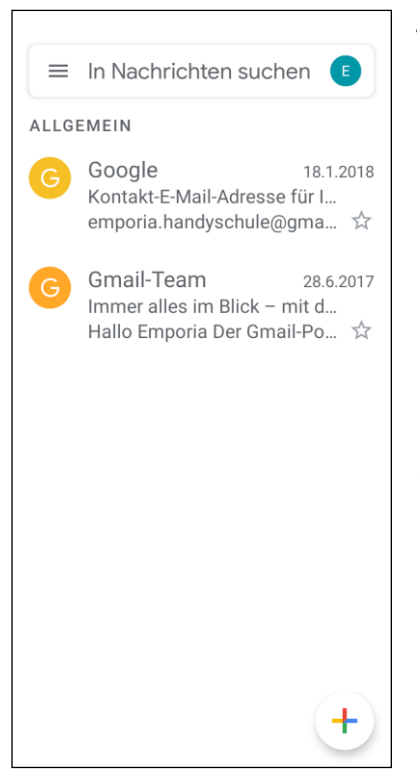

Tippen Sie auf die Benachrichtigung, die App GMAIL wird geöffnet und die neue E-Mail wird angezeigt.

Sie können alternativ auch die GMAIL-App öffnen und gelangen direkt in den Posteingang.

Zum Llesen tippen Sie auf die neue Nachricht.

## Wie schreibe ich eine neue E-Mail?

Wenn Sie eine E-Mail-App öffnen, sind Sie meist direkt im Posteingang.

Bei GMAIL öffnen Sie mit dem  $\textcircled$  Symbol das Eingabefenster zum E-Mail schreiben. Andere Apps nutzen dafür andere Symbole. Bei der vorinstallierten App von emporia müssen Sie auf das Feld **E-Mail schreiben** tippen.

| ÷                             | : | Schreiben |          |   |   | C | ₽ |      | •<br>•      |
|-------------------------------|---|-----------|----------|---|---|---|---|------|-------------|
| Von emporia.handyschule@gmail |   |           |          |   |   |   |   |      |             |
| An                            | 1 |           |          |   |   |   |   |      | ~           |
| Betreff                       |   |           |          |   |   |   |   |      |             |
| E-Mail schreiben              |   |           |          |   |   |   |   |      |             |
|                               |   |           |          |   |   |   |   |      |             |
|                               |   |           |          |   |   |   |   |      |             |
| 1                             | 2 | 3         | 4        | 5 | 6 | 7 | 8 | 9    | 0           |
| q                             | W | е         | r        | t | Z | u | i | 0    | р           |
| а                             | s | d         | f        | g | h | j | k | Ι    | ↵           |
| 1                             | у | x         | с        | v | b | n | m | ?    | 1<br>2<br>3 |
| Fertig                        |   | @         | <u> </u> |   |   |   |   | Entf |             |

Genau wie beim E-Mail Schreiben am Computer, geben Sie nun den Empfänger in der An-Zeile ein, tragen einen Betreff ein und schreiben Ihre Nachricht in das Textfeld. Nun können Sie noch Daten wie z. B. Fotos anhängen, dann schicken Sie die E-Mail ab.

Adressen, die in der Cc-Zeile eingetragen sind, erhalten eine Kopie der E-Mail. Sollen die E-Mail-Adressen für andere Empfänger nicht sichtbar sein, schreiben Sie alle Adressen in die Bcc-Zeile.

## Wo finde ich gesendete E-Mails?

Jedes E-Mail-Konto ist in verschiedene Ordner unterteilt, z. B. **Posteingang, Gesendete Mails, Entwürfe** usw. In der emporia E-Mail-App können Sie auf andere Ordner umschalten, wenn Sie auf das Feld **Posteingang** tippen.

# Was macht Google mit meinen Daten?

Google Apps stehen zwar kostenlos zur Verfügung, allerdings bezahlt man für die Verwendung mit seinen Daten.

Google ist dabei weniger an Ihren Privatdaten interessiert sondern vielmehr an Ihrem Nutzungsverhalten. Google schließt von Ihrem Verhalten im Internet auf andere Benutzer und schlägt Ihnen und anderen daraus zielgerichtet Werbung vor.

## Was kann man dagegen machen?

- Verwenden Sie alternative Apps anstatt Google Apps.
- Entscheiden Sie bewusst, ob Sie Funktionen am Smartphone aktivieren. Standort, mobile Daten und WLAN können ausgeschaltet werden, wenn man sie nicht nutzt.
- Achten Sie bewusst darauf, welche Informationen Sie von sich ins Internet stellen.

## Wie erfahre ich was Google über mich weiß?

Mein Konto: <u>https://meinkonto.google.de</u>

Sicherheitscheck: <a href="https://myaccount.google.com/security">https://myaccount.google.com/security</a>

Datenschutz: <u>https://privacy.google.de</u>

Privatsphäre: <a href="https://myaccount.google.com/privacycheckup">https://myaccount.google.com/privacycheckup</a>

Meine Aktivitäten: <u>https://myactivity.google.com/</u>